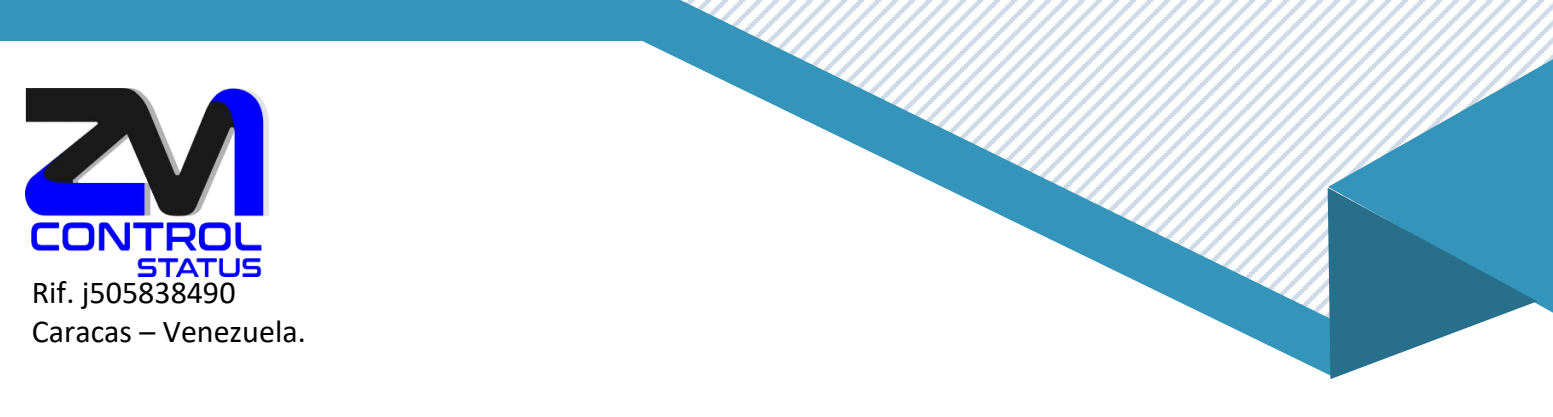

## ¿Cómo configurar el correo POP3 en Android?

1. Para configurar nuestro correo POP3 en Android nos dirigiremos al menú de nuestro Smartphone, buscando el icono Ajustes (comúnmente representado con una tuerca).

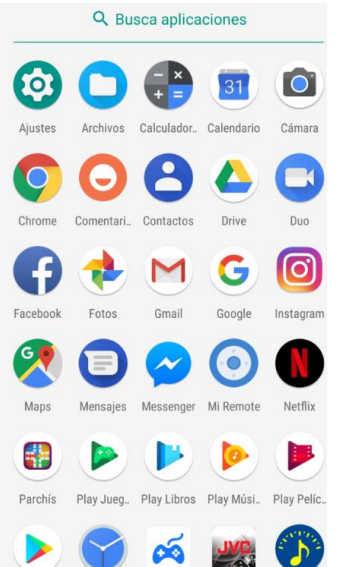

2. Seguidamente entraremos en Ajustes y buscaremos el apartado Usuarios y cuentas (los nombres de los menús pueden variar en función de la versión de Android). Pulsaremos en este menú, y buscaremos la opción de Añadir cuenta. Aquí

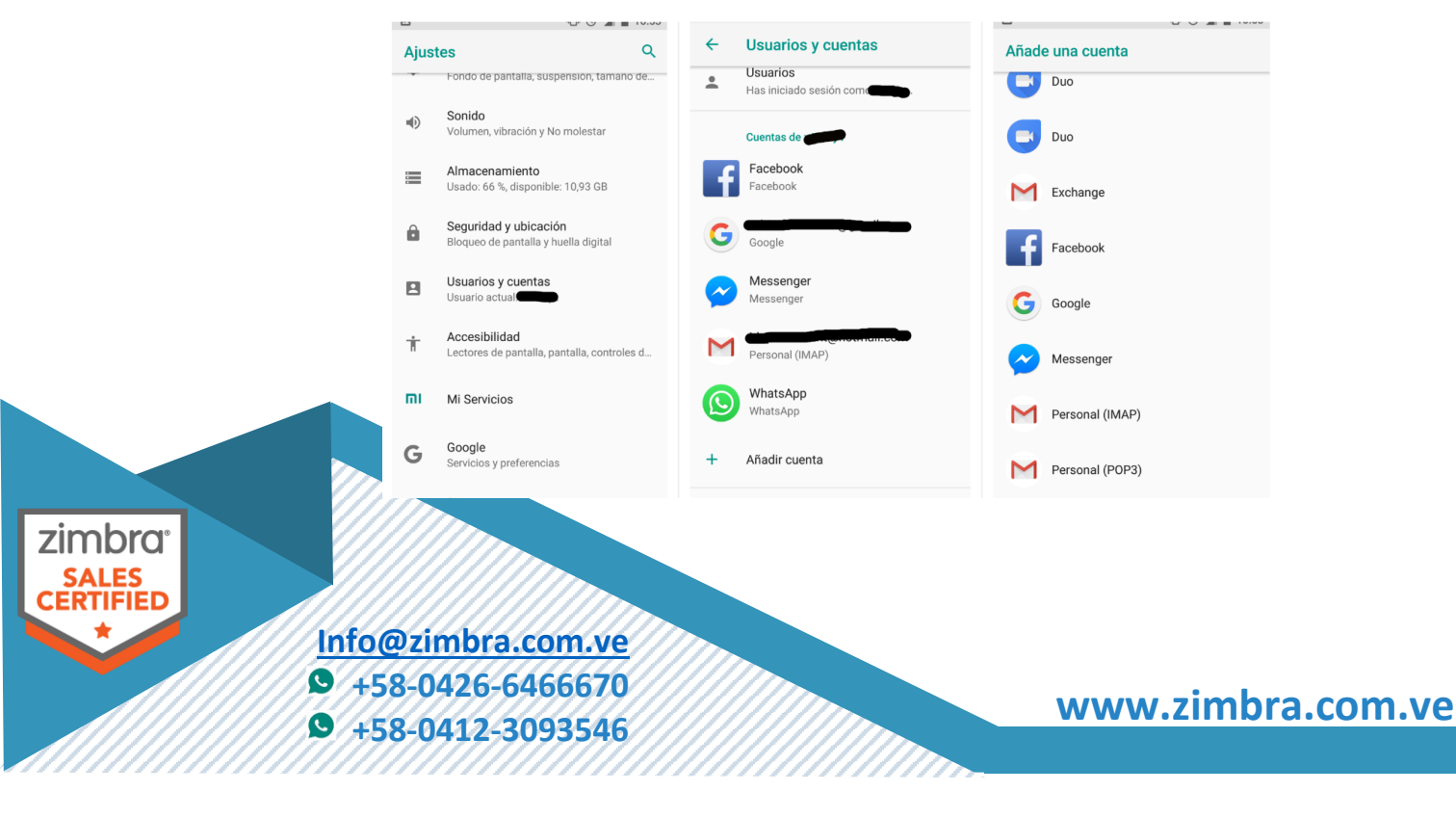

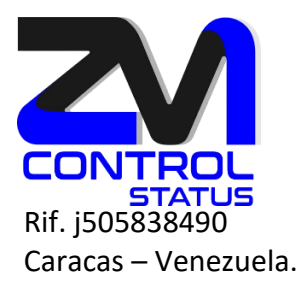

3. Una vez pulsada la opción, aparecerán una serie de pantallas donde tendremos que introducir la información de nuestra cuenta. En primer lugar la dirección de correo. En segundo lugar, la contraseña. En tercer lugar el servidor (estará predefinido, aunque si vuestro proveedor os da uno diferente, es necesario cambiarlo). En cuarto lugar pondremos el servidor smtp y quinto lugar, daremos un nombre a nuestra cuenta y finalizaremos con el proceso.

| OUTROUSSACIÓN MANDAL  CONTROUSSACIÓN MANDAL  CONTROUSSACIÓN MANDAL CONTROUSSACIÓN MANDAL CONTROUSSACIÓN MANDAL CONTROUSSACIÓN MANDAL CONTROUSSACIÓN MANDAL CONTROUSSACIÓN MANDAL CONTROUSSACIÓN MANDAL CONTROUSSACIÓN MANDAL CON | Image: Contraction of the second second se | O O V 1944  M Ajustes del servidor de entrada Norder de vasale demo@correowebseguro.com Corresants                    | 11:37     Ajustes del servidor de salida     Exigir inicio de sesión     Nombre de usuario     demo@correowebseguro.com      Contraseña     We x |
|----------------------------------------------------------------------------------------------------|----------------------------------------------------------------------------------------------------|----------------------------------------------------------------------------------------------------|----------------------------------------------------------------------------------------------------|
| q'w <sup>2</sup> e <sup>3</sup> r <sup>6</sup> t <sup>8</sup> y <sup>6</sup> u <sup>2</sup> i <sup>6</sup> o <sup>5</sup> p <sup>6</sup><br>asdfghjklñ<br>∱zxcvbnm Œ<br><sup>7123</sup> @ ☺ . ✔                                                                                                    | qwertyuiop<br>asdfghjklñ<br>∂zxcvbnm ⊙<br>1123,                                                                                                    | волонт.<br>О о и п 10.5                                                                                               | Servidor SMTP<br>smtp01.correowebseguro.com                                                                                                    |
|                                                                                                    | Tu cuer<br>configu<br>Nombre de la<br>demo@<br>Tu nombre<br>Demo Zimi<br>Se muestra                                                                                                    | nta ya está<br>irada y en breve verá<br>a cuenta (opcional)<br>correowebseguro.com<br>bra<br>en los mensajes enviados |                                                                                                    |

4. Finalmente, podremos abrir nuestra aplicación de correo predeterminada, en la que veremos nuestra nueva cuenta añadida.

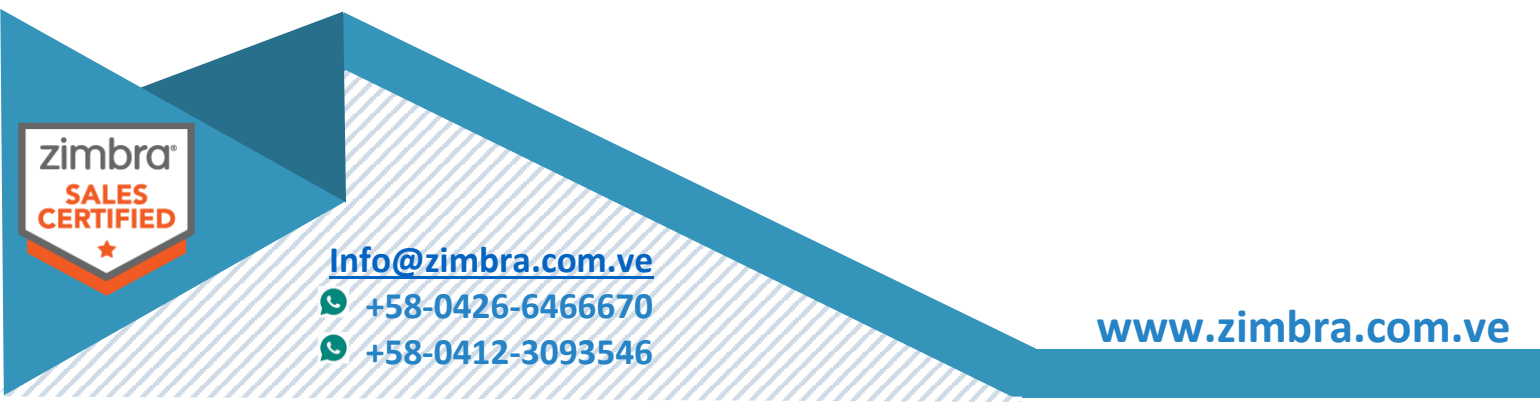

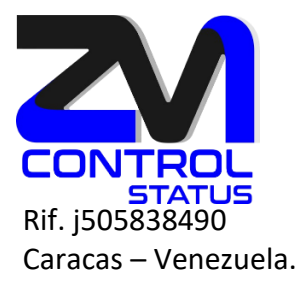

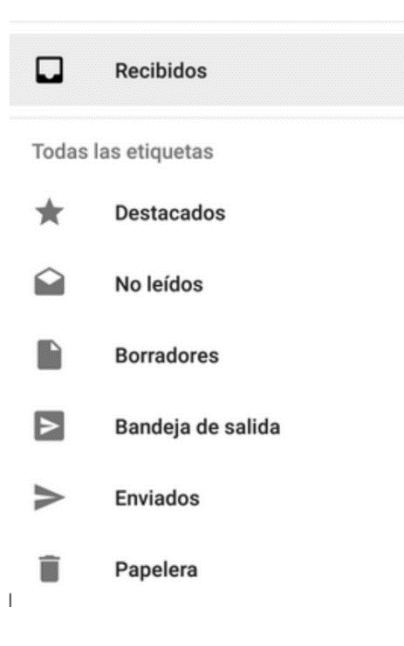

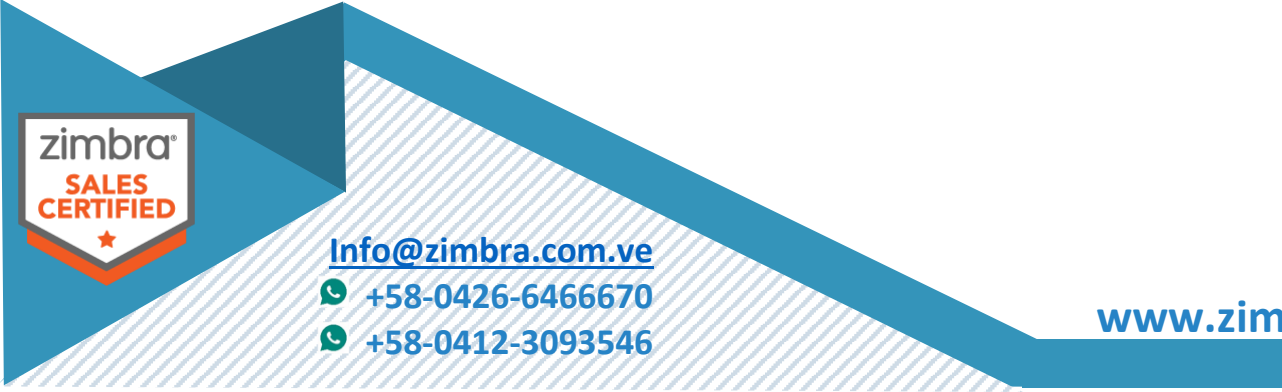

www.zimbra.com.ve